## 会費の納入状況はEACONで!

自分の会費の納入状況をEACONで確認できるようになりました。下記の手順で、一度、各自で確認お願いします。

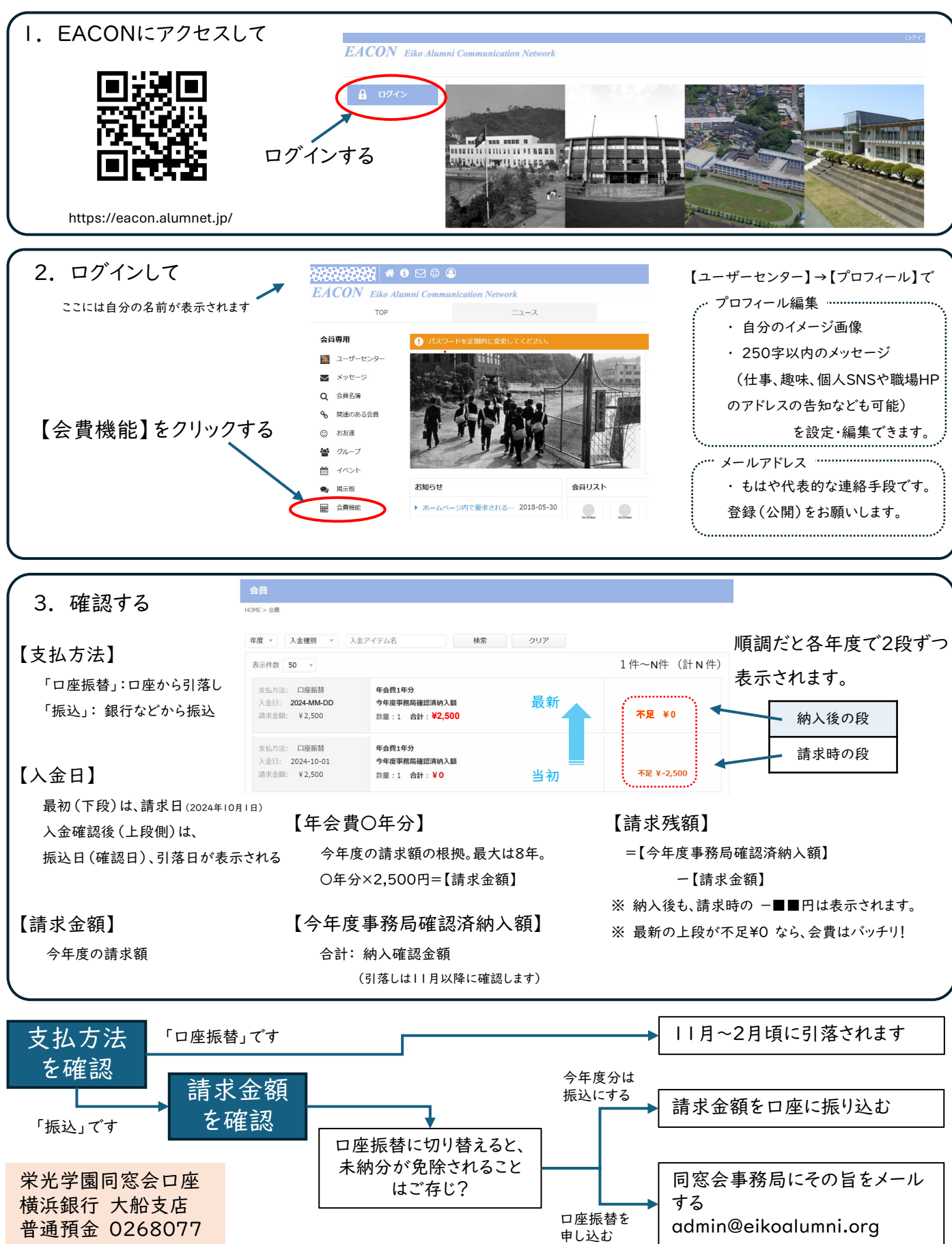